## Attorney and Fully Accredited Representative Registration Instructions and Frequently Asked Questions

### Registering as an Attorney or Fully Accredited Representative in eRegistry

#### **Online Registration (Step 1):**

To practice before an immigration courts or the Board of Immigration Appeals (BIA), attorneys and fully accredited representatives<sup>1</sup> must register through the Executive Office for Immigration Review's (EOIR) eRegistry portal. Registration is for individuals only. At this time, representatives with partial accreditation, law students, law graduates, reputable individuals, or accredited foreign government officials may not register.

After submitting the required information online, attorneys and accredited representatives must appear in person at an immigration court location or the BIA to present photo identification in order to complete the identity validation process.

To register, navigate to the <u>Account Registration</u> site (<u>https://portal.eoir.justice.gov/</u>).

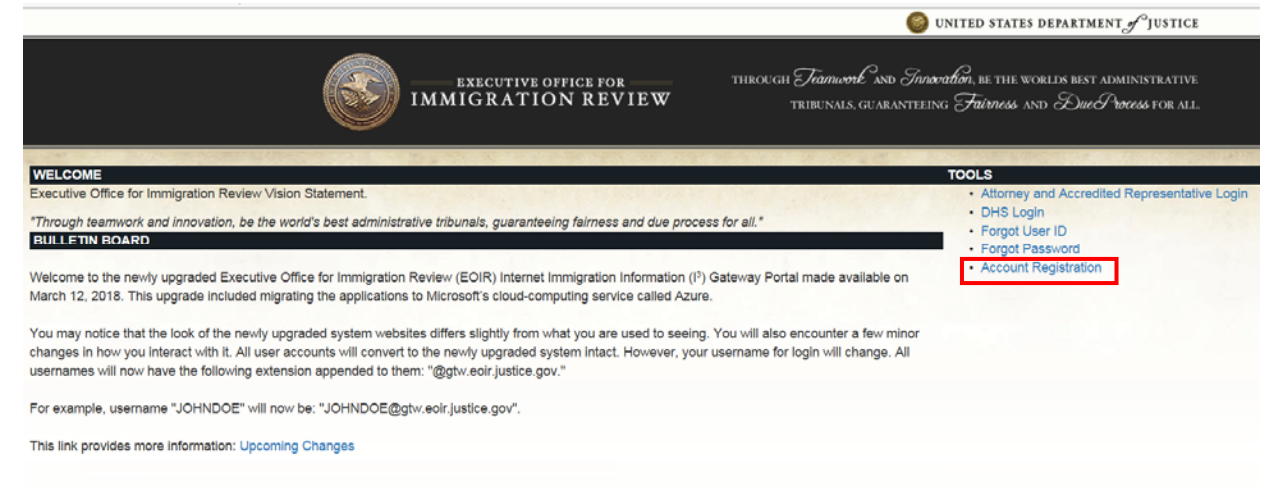

#### 1. Select Account Registration. Specify Your Account Type screen opens.

An accredited representative is a non-attorney who is designated by a recognized organization and accredited by the EOIR to represent individuals before DHS, and also EOIR where accreditation is also sought to appear before EOIR.

<sup>&</sup>lt;sup>1</sup> EOIR defines an attorney as any person who is eligible to practice law in, and is a member in good standing of the bar of the highest court of any State, possession, territory, or Commonwealth of the United States, or of the District of Columbia, and is not under any order suspending, enjoining, restraining, disbarring, or otherwise restricting him/her in the practice of law.

2. Select **Attorney** or **Fully Accredited Representative** and click **Next**. Provide a User ID screen opens.

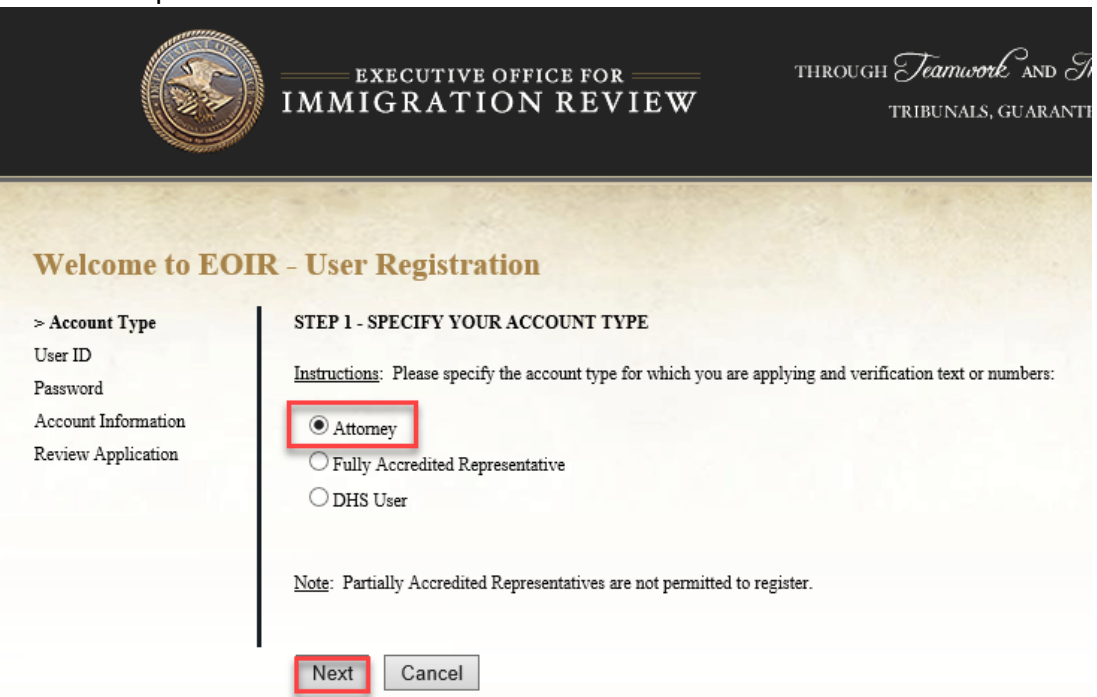

3. Enter a User ID and click Next. Provide a Password screen opens.

|                                                                                                    | EXECUTIVE OFFICE FOR THROUGH STRENGT                                                                                                    |
|----------------------------------------------------------------------------------------------------|----------------------------------------------------------------------------------------------------|
| Welcome to EO                                                                                               | IR - User Registration                                                                                                    |
| Account Type                                                                                                | STEP 2 - PROVIDE A USER ID                                                                                                    |
| > User ID<br>Password<br>Account Information<br>Firm Affiliations<br>Bar Affiliations<br>Review Application | <ul> <li>Instructions: Please provide your desired User ID using the following criteria.<br/>Fields labeled with an asterisk (*) are required.</li> <li>Your User ID must contain 8 to 20 characters</li> <li>Your User ID must contain letters and/or numbers (e.g., A, B, 1, 2)</li> <li>Your User ID may contain the following special characters: ! \$</li></ul> |

4. Enter **Password**, **Confirm Password**, and then click **Next**. Provide Your Account Information screen opens.

|                     | EXECUTIVE OFFICE FOR THROUGH Teamwork and Innovation, BUINDIGRATION REVIEW TRIBUNALS, GUARANTEEING Fail                                                              |  |  |  |  |
|---------------------|----------------------------------------------------------------------------------------------------|--|--|--|--|
| Welcome to EO       | IR - User Registration                                                                                                    |  |  |  |  |
| Account Type        | STEP 3 - PROVIDE A PASSWORD                                                                                                    |  |  |  |  |
| User ID             | Instructions: Plassa provide your desired assessord using the following criteria                                                                                     |  |  |  |  |
| > Password          | Fields labeled with an asterisk (*) are required.                                                                                                    |  |  |  |  |
| Account Information |                                                                                                    |  |  |  |  |
| Firm Affiliations   | Password must contain 8 to 16 characters                                                                                                    |  |  |  |  |
| Bar Affiliations    | Password must not contain more than two consecutive letters of your first name, middle name, last name, or User                                                      |  |  |  |  |
| Review Application  | ID                                                                                                    |  |  |  |  |
|                     | Password must not contain spaces                                                                                                    |  |  |  |  |
|                     | Password must contain at least 1 upper case character (e.g., A, B, C, D)                                                                                             |  |  |  |  |
|                     | <ul> <li>Password must contain at least 1 lower case character (e.g., a, b, c, d)</li> </ul>                                                                         |  |  |  |  |
|                     | Password must contain at least 1 number (e.g., 1, 2, 3, 4)                                                                                                    |  |  |  |  |
|                     | <ul> <li>Password must contain at least one of the following special characters: (a) # \$ % ** * + = !</li> <li>Provident will empire events 00 enter dem</li> </ul> |  |  |  |  |
|                     | <ul> <li>rassword will expire every 90 catendar days</li> </ul>                                                                                                    |  |  |  |  |
|                     | * Password:                                                                                                    |  |  |  |  |
|                     | * Confirm Password:                                                                                                    |  |  |  |  |
|                     | Previous Next Cancel                                                                                                    |  |  |  |  |

5. Enter your **First Name**, **Last Name**, **Date of Birth** and **Email**, and then click **Next**. Provide Your Firm Affiliation(s) for attorneys or Provide Your Organization Affiliation(s) screen opens.

|                                            | EXECUTIVE OFFICE FOR THROUGH Teamwork and Innoc<br>IMMIGRATION REVIEW TRIBUNALS, GUARANTEEIN                   |
|--------------------------------------------|----------------------------------------------------------------------------------------------------|
| Welcome to EOI                             | R - User Registration                                                                                          |
| Account Type                               | STEP 4 - PROVIDE YOUR ACCOUNT INFORMATION                                                                      |
| User ID                                    | Instructions: Please provide the email to which you would like EOIR registry account-related emails to be sent |
| Password                                   | Fields labeled with an asterisk (*) are required.                                                              |
| > Account Information<br>Firm Affiliations | Name fields (i.e., First, Middle, and Last) must not contain the following special characters: ? @ \+          |
| Bar Affiliations                           | * First Name:                                                                                                  |
| Review Application                         | Middle Name:                                                                                                   |
|                                            | *Last Name:                                                                                                    |
|                                            | *Date of Birth: // // (MM/DD/YYYY)                                                                             |
|                                            | *Email:                                                                                                    |
|                                            | Previous Next Cancel                                                                                           |

6. Enter your **Firm Name** or select **Org Name**, **Address**, **Telephone** number and **Email**, and then click **Next**. Provide Your Bar Affiliation(s) screen opens (Attorneys only).

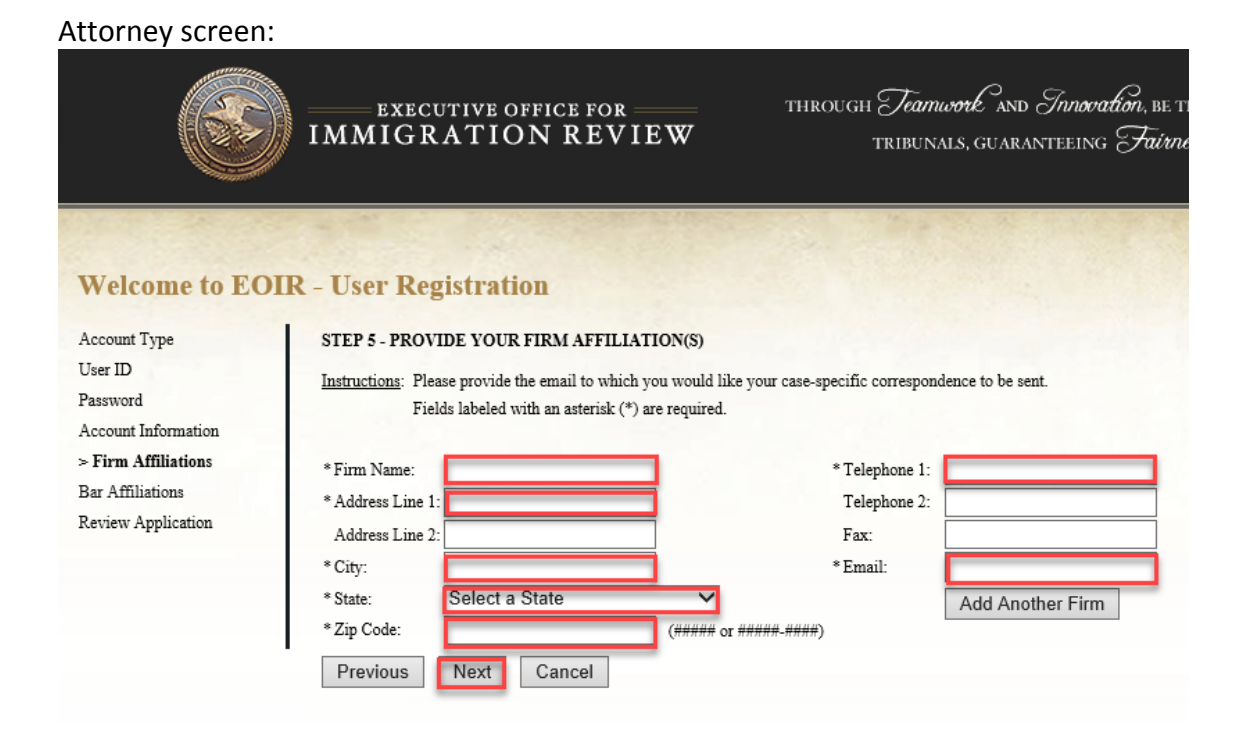

#### Accredited representative screen:

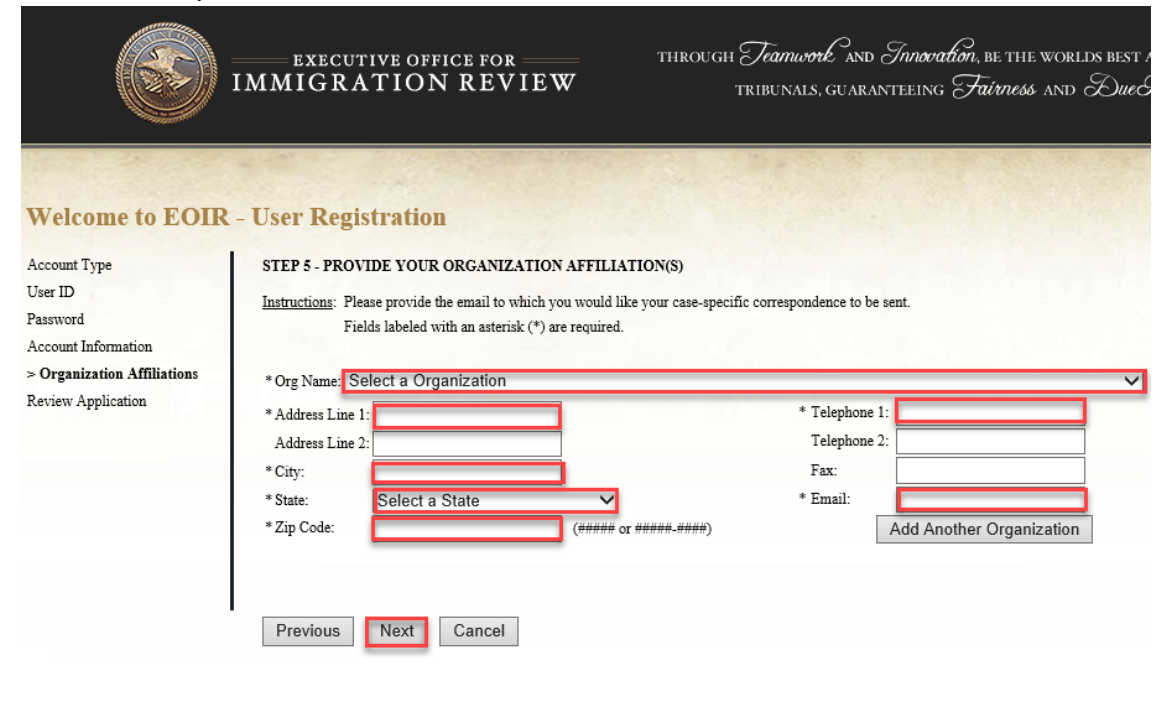

4

7. ATTORNEYS ONLY: Select **Full Name of Court**(s), enter **Bar Number**(s), and click **Next**. The Review Your Application Before Submitting screen opens.

|                     | EXECUTI<br>IMMIGRA      | VE OFFICE FOR<br>TION REVIEW                                                                                                    | = THROUGH                 | Teamwork and Innor<br>tribunals, guaranteeine | ation, be the world<br>3 Fairness and c |
|---------------------|-------------------------|----------------------------------------------------------------------------------------------------|---------------------------|-----------------------------------------------|-----------------------------------------|
|                     |                         |                                                                                                    |                           |                                               |                                         |
| Welcome to EO       | IR - User Regist        | ration                                                                                                    |                           |                                               |                                         |
| Account Type        | STEP 6 - PROVIDE        | YOUR BAR AFFILIATION(S                                                                                                    | )                         |                                               |                                         |
| User ID             | Instructions: Please n  | Instructions, Diana manife the full same of the court Enter ALL of some has officiations                                                               |                           |                                               |                                         |
| Password            | Fields la               | instructions: riease provide the run name of the court, Enter <u>ALL</u> of your bar affiliations.<br>Fields labeled with an asterisk (*) are required |                           |                                               |                                         |
| Account Information | You mu                  | You must list all jurisdictions in which you are licensed to practice law.                                                                             |                           |                                               |                                         |
| Firm Affiliations   | You mu                  | You must meet the regulatory definition of an attorney in order to register.                                                                           |                           |                                               |                                         |
| > Bar Affiliations  | For furth               | For further information, please click the Instructions link at the bottom of the page.                                                                 |                           |                                               |                                         |
| Review Application  |                         |                                                                                                    |                           |                                               |                                         |
|                     | * Full Name of Court:   | Select a Court                                                                                                    | $\checkmark$              | **Bar Number:                                 |                                         |
|                     | Full Name of Court:     | Select a Court                                                                                                    | ~                         | Bar Number:                                   |                                         |
|                     | Full Name of Court:     | Select a Court                                                                                                    | ~                         | Bar Number:                                   |                                         |
|                     | Full Name of Court:     | Select a Court                                                                                                    | ~                         | Bar Number:                                   |                                         |
|                     | Full Name of Court:     | Select a Court                                                                                                    | ~                         | Bar Number:                                   |                                         |
|                     | Full Name of Court:     | Select a Court                                                                                                    | ~                         | Bar Number:                                   |                                         |
|                     | Full Name of Court:     | Select a Court                                                                                                    | ~                         | Bar Number:                                   |                                         |
|                     | Full Name of Court:     | Select a Court                                                                                                    | ~                         | Bar Number:                                   |                                         |
|                     | Full Name of Court:     | Select a Court                                                                                                    | ~                         | Bar Number:                                   |                                         |
|                     | Full Name of Court:     | Select a Court                                                                                                    | ~                         | Bar Number:                                   |                                         |
|                     | **If your state bar adr | nissions office does not issue Bar                                                                                                    | Numbers, please enter not | applicable in the Bar Number field            |                                         |
|                     | Previous N              | ext Cancel                                                                                                    |                           |                                               |                                         |

8. Review the details you entered, read the Perjury Statement and click the checkbox, verify you are not a robot, and then click **Submit**. Confirmation of EOIR Account Request Successfully Submitted appears.

#### Attorney screen:

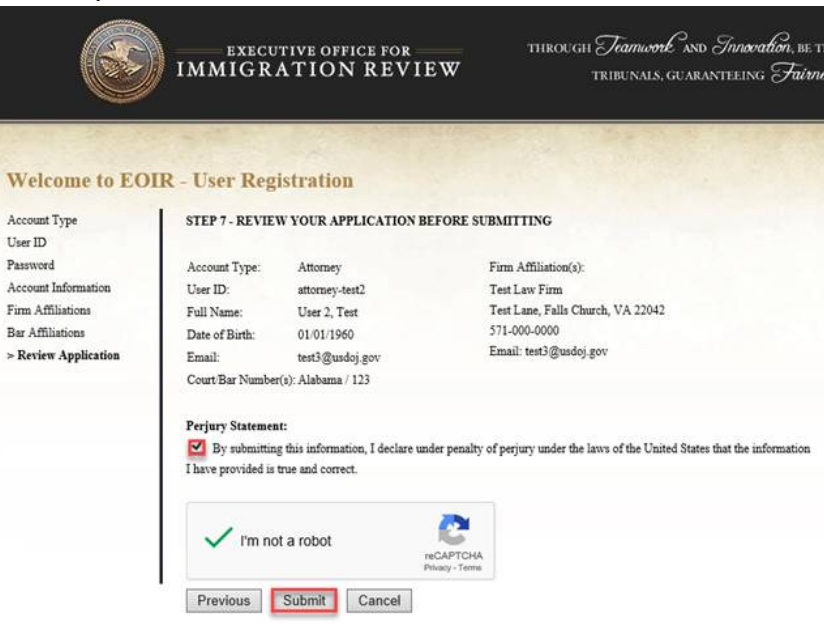

#### Accredited representative screen:

|                           | EXECUTIV<br>IMMIGRAT       | THROUGH Teamwork and Sanavadian, be the worlds best admin<br>TION REVIEW TRIBUNALS, GUARANTEEING Fairness and DueProo                   |
|---------------------------|----------------------------|----------------------------------------------------------------------------------------------------|
| Welcome to FOU            | D. Hear Donistr            | ration                                                                                                    |
| welcome to LOH            | K - User Registi           | ation                                                                                                    |
| Account Type              | STEP 6 - REVIEW            | YOUR APPLICATION BEFORE SUBMITTING                                                                                                    |
| User ID                   |                            |                                                                                                    |
| Password                  | Account Type:              | Fully Accredited Representative                                                                                                    |
| Account Information       | User ID:                   | representative-test-                                                                                                    |
| Organization Affiliations | Full Name:                 | user, REp                                                                                                    |
| Review Application        | Date of Birth:             | 01/01/1990                                                                                                    |
|                           | Email:                     | test2@usdoj.gov                                                                                                    |
|                           | Organization(s):           | ABA Immigration Justice Project                                                                                                    |
|                           |                            | 123 Test Dr, Falls church, VA 22042                                                                                                    |
|                           |                            | 571-000-0000                                                                                                    |
|                           |                            | Email: test2@usdoj.gov                                                                                                    |
|                           | Perjury Statement:         |                                                                                                    |
|                           | By submitting the correct. | is information, I declare under penalty of perjury under the laws of the United States that the information I have provided is true and |
|                           | V I'm not a                | a robot reCAPTCHA<br>Phose - Terms                                                                                                    |

# (Step 2): In-person Identity Validation Identity Validation:

Effective Friday, June 30, 2023: Once the account registration information is submitted, registrants will receive an email confirmation that their request for account has been received.

To complete the registration process, attorneys and representatives must appear in person at an immigration court location within 90 calendar days of registering Online, to present photo identification. Please go to the nearest Immigration Court. Once you arrive at the front window, indicate to the court staff that you want to complete your eRegistration. Show your government issued identification for verification (see list below). Your eRegistration will then be added to EOIR's database. No appointment is necessary. In-person eRegistration validation is conducted during regular court business hours.

Acceptable forms of identification include:

- U.S. Passport or U.S. Passport Card
- Permanent Resident Card or Alien Registration Receipt Card (Form I-551)
- Employment Authorization Document (Card) that contains a photograph and date of birth (Form I-766)
- Driver's license or identification (ID) card issued by a state or outlying possession of the U.S., provided it contains a photograph and date of birth
- Driver's license issued by a Canadian government entity
- ID card issued by federal, state or local government agencies or entities, provided it contains a photograph and date of birth on the ID
- U.S. Military ID card or draft record (if it contains a photograph and date of birth on the ID)

#### First Time Login

Approved users may now log into their accounts. To clarify, use the User ID and Password to access accounts in the online application. Use the EOIR ID when conducting business with EOIR. Append the User ID with @gtw.eoir.justice.gov when logging in.

First time account users will need to complete the Password Maintenance process. This involves selecting questions and providing answers that may be used as identity verification for password resets at a later date.

#### eRegistry Frequently Asked Questions

Q: I forgot my User ID. How do I log in?

A: Your User ID will appear in the emails that EOIR sends you regarding the status of your registration. If you do not have those emails on file, there is a Forgot User ID option on the portal that you can use to retrieve your User ID. It will be sent to the email address associated with your account.

Q: I forgot my password. How do I log in?

A: There is an option on the portal, Forgot Password, which will allow you to reset the password.

Q: I registered for an account a long time ago, but the application does not recognize me. How do I log in?

A: Your account will be locked after 365 calendar days of inactivity and you will need to contact EOIR in order to unlock the account. Your User ID and password will remain the same.

Q: I entered my User ID and password and the application did not recognize me. How do I log in?

A: You must append your User ID with @gtw.eoir.justice.gov when logging into the application.

Q: I have legally changed my name. What do I need to do to change my name on my account? A: If you have an account under one name, but have legally changed your name since registering, please scan and email (i.e., directly to EOIR) copies of the certified name change order or marriage certificate and an updated government issued form of photo ID to eRegistration.info@usdoj.gov. EOIR staff will contact you via email once your name change request has been received and processed.

#### For Further Assistance

For further assistance with EOIR's account registration process or to provide comments and/ or suggestions, please contact us at eRegistration.info@usdoj.gov.